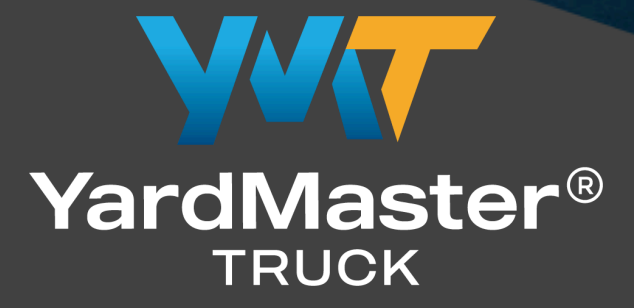

# User Guide

Version 1.0

# Table of content

| 1. Introduction                 | 4  |
|---------------------------------|----|
| 2. Purpose                      | 4  |
| 3. Main Users                   | 5  |
| 4. User Interface Background    | 5  |
| 5. Carrier Features             | 7  |
| 5.1 Access the portal via email | 7  |
| 5.2 Access the Portal           | 8  |
| 5.3 Origin and Entity Features  | 9  |
| 5.4 BOL List                    | 10 |
| 5.5 BOL Detail                  | 13 |
| 5.6 Message Section             | 14 |
| 5.6.1 Rack                      | 14 |
| 5.6.2 Date and Time             | 15 |
| 5.6.3 Dropdown Menu             | 15 |
| 5.8.4 Expand View               | 19 |
| 6. Scheduler Functionality      | 20 |
| 6.1 Schedule a BOL              | 24 |
| 6.2 Reschedule BOL              | 26 |
| 7. Shipper Feature              | 28 |
| 7.1 BOL Templates               | 29 |
| 7.3 Create BOL                  | 30 |
| 7.2.1 Create Dest               | 30 |
| 7.2.2 Generating BOL            | 31 |

| 8. Completed BOL     | 35 |
|----------------------|----|
| 9. Glossary of Terms | 38 |

# **1. Introduction**

YardMaster Truck Web Portal is an application designed to streamline shipping operations and enhance coordination among key stakeholders, including Bourque Logistics, YardMaster Truck, Customers, Carriers, and Shippers.

This portal empowers users by simplifying critical processes such as scheduling, managing Bills of Lading (BOLs), and fostering seamless communication, making it a one-stop solution for managing shipping requests and tendering processes.

Key Benefits of the YardMaster Truck Web Portal:

- 1. **Improve User Satisfaction**: The user-friendly interface and enhanced functionality make it easier for carriers and shippers to navigate the platform, increasing overall satisfaction.
- Enhance Operational Efficiency: Streamlined scheduling, easy access to shipping information, and efficient data handling ensure improved operational efficiency and time savings.
- Facilitate Effective Communication: A built-in message board promotes smooth and efficient communication among stakeholders, fostering better collaboration in shipping arrangements.

# 2. Purpose

The purpose of this user guide is to provide clear and comprehensive instructions for using the YardMaster Truck Web Portal. It is designed to help users understand the platform's features, navigate its interface, and leverage its tools to streamline shipping operations.

# 3. Main Users

This portal is used by two types of users: shippers and carriers, also known as "Customers' Customers." They use the portal to enter order details, using preconfigured templates that include basic information like from/to/billing details.

The document has been structured to cater to two primary user types: Carriers and Shippers. The initial section focuses on functionalities specific to Carriers, while the latter section outlines functionalities exclusive to Shippers. It is important to note that the functionalities described for Carriers are also applicable to Shippers.

# 4. User Interface Background

The UI interface for both the carrier and shipper accounts shares the same layout. On the left side of the interface, there is the BOL List, followed by the BOL Detail section below it, and then the Message Section on the right side, there is a grid known as the Scheduler. This overall design forms the BOL Page, accessible from the navigation menu.

| BOLs - Y                  | YardMaster Tru           | ick App       |                  | B                         | OL List                 |                           |               |          |             |          | FI     | Reeport 👻 Shi | pper : FPT 👻 🛛               | 🛕 Shintech.              | _DEV 💄 aselaj    |
|---------------------------|--------------------------|---------------|------------------|---------------------------|-------------------------|---------------------------|---------------|----------|-------------|----------|--------|---------------|------------------------------|--------------------------|------------------|
| BOL No.                   | Order No.                | BOL Status    | Destination      | Cust. Name                | Rqst. Dlv               | Sched. Date               |               | Weekly   | Schedule    | Sch      | eduler | S<br>FI       | elect a Rack<br>PT MAIN RACK | Select a S     LOADING F | Spot<br>RACK 1 👻 |
| ۹                         | Q                        | (ALL) 👻       | Q                | Q                         | ۹ 🗖                     | ۹                         |               | <        | 29 Jul-4 Au | g 2024 💙 |        |               |                              |                          | Week 👻           |
| 000063FT                  |                          | SCHEDULED     | HOUSTON          | AMERICA                   | 08/03/2024              | 12/06/2024 10:15 4        | AM            |          | Mon         | Tue      | Wed    | Thu           | Fri                          | Sat                      | Sun              |
| 000062FT                  |                          | SCHEDULED     | HOUSTON          | AMERICA                   | 08/03/2024              | 08/15/2024 10:15 A        | AM            |          | 29          | 30       | 31     | 1             | 2                            | 3                        | 4                |
| 000061FT                  |                          | SCHEDULED     | HOUSTON          | AMERICA                   | 08/03/2024              | 08/04/2024 11:45          | АМ            | 8:00 AM  |             |          |        |               |                              |                          |                  |
| 000060FT                  |                          | READY         | HOUSTON          | AMERICA                   | 06/28/2024              |                           |               | 9:00 AM  |             |          |        |               |                              |                          |                  |
| 000059FT                  |                          | READY         | HOUSTON          | AMERICA                   | 06/28/2024              |                           |               | 10:00 AM |             |          |        |               |                              |                          |                  |
| 000058FT                  |                          | READY         | HOUSTON          | AMERICA                   | 06/28/2024              |                           |               | 10.00 AM |             |          |        |               |                              |                          |                  |
| 18 Records                |                          |               |                  |                           |                         |                           | Reset Filters | 11:00 AM |             |          |        |               |                              |                          |                  |
| BOL Details               | : 000061FT               | SCHEDULED     | E                | OL sum                    | mary                    |                           | ¥7            | 12:00 PM |             |          |        |               |                              |                          | 000061FT         |
|                           |                          |               |                  |                           |                         |                           | _             | 1:00 PM  |             |          |        |               |                              |                          | CLOSED           |
| Comm Name<br>Carrier Name | e: CHLORINAT             | ED LIGHTS AND | BOTTOMS          | Customer A                | ddr3: -<br>ity: HOUSTON |                           |               |          |             |          |        |               |                              |                          |                  |
| Customer N                | ame: AMERIC              | AN THERMOPLA  | STICS COMPAN     | Customer S                | tate: TX                |                           |               | 2:00 PM  |             |          |        |               |                              |                          |                  |
| Customer A<br>Customer A  | ddr: 1240 GAZ<br>ddr2: - | IN STREET     |                  | Customer Z<br>Quantity: 1 | ip: 77020<br>0.0000     |                           |               | 3:00 PM  |             |          |        |               |                              |                          |                  |
|                           |                          |               |                  |                           |                         | -                         |               | 4:00 PM  |             |          |        |               |                              |                          |                  |
| Rack: FPT M               | Al Spot: LOA             | ADING 08/04/2 | 024 11:45 AM     | Message                   | e Sectior               | MESSAGE ONLY              | •             |          |             |          |        |               |                              |                          | CLOSED           |
| Type here to              | o respond                | BOL sch       | neduled by raser | enaa                      | 07.                     | /30/2024 10:46 AM - rasee | enaa 🖋        |          |             |          |        |               |                              |                          |                  |

The Completed BOL UI interface offers a clear and organized layout, showcasing a detailed list of Completed BOLs. The design prioritizes ease of navigation and clarity.

| Completed BOLs - YardMaster Ti | ruck App  |           |            |            | FR             | EEPORT <del>-</del> S | Shipper : FPT 👻 🔔 | YMTRUCK_QA 💄 y | /mautomationshippe | r ymautomationshippe |
|--------------------------------|-----------|-----------|------------|------------|----------------|-----------------------|-------------------|----------------|--------------------|----------------------|
| Home                           |           |           |            |            |                |                       |                   |                |                    |                      |
| YardMaster Truck Portal        | BOL No.   | Order No. | Comm. Code | Comm. Name | Comm. Short Na | Ship Date             | Shipper Name      | Customer Name  | Destination        | Download BOL         |
|                                | Q         | Q         | Q          | Q          | Q              | Q                     | 🖬 Q               | Q              | Q                  |                      |
| i BOLs                         | 000007FT  |           | CHPNA RC   | PROPYLENE  | PROPYLENE      | 09/26/2024            | SHINTECH INC      | COLE CHEMICA   | HOUSTON, TX        | <b>B</b> ie          |
|                                | 000008FT  |           | CHPNA RC   | PROPYLENE  | PROPYLENE      | 09/26/2024            | SHINTECH INC      | COLE CHEMICA   | HOUSTON, TX        | B.                   |
| Completed BOLs                 | 000004FT  |           | CHPNA RC   | PROPYLENE  | PROPYLENE      | 08/04/2024            | SHINTECH INC      | COLE CHEMICA   | HOUSTON, TX        | Par.                 |
|                                | 000005FT  |           | CHPNA RC   | PROPYLENE  | PROPYLENE      | 08/04/2024            | SHINTECH INC      | COLE CHEMICA   | HOUSTON, TX        | R.                   |
| <b>A</b>                       | 000006FT  |           | CHPNA RC   | PROPYLENE  | PROPYLENE      | 08/04/2024            | SHINTECH INC      | COLE CHEMICA   | HOUSTON, TX        | B.                   |
| BOL Templates                  | 000002FT  |           | CHPNA RC   | PROPYLENE  | PROPYLENE      | 08/01/2024            | SHINTECH INC      | COLE CHEMICA   | HOUSTON, TX        | <b>B</b> .           |
|                                | UUUUUSI'I |           |            | PROPILENE  | PROPILENE      | 09/01/2024            | SHINEUNING        | COLE CHEMICA_  | nuusiun, i A       |                      |
|                                | 7 Records |           |            |            |                |                       |                   |                |                    |                      |

In the BOL template interface, the first area is the "Select a BOL Template to Create New BOL(s)" section. Following that, the user has the "Create Dest.BOL" area. On the left side, users can enter the required details to create a BOL, while the right side is where the BOLs are generated. This function is available uniquely to shipper account owners.

| BOL Templates - YardMaster Tru | юк Арр            |            |              |             |              |                |                 | I               | Freeport 👻  | Shipper : FPT 👻 |            | I_DEV 💄 aselaj |
|--------------------------------|-------------------|------------|--------------|-------------|--------------|----------------|-----------------|-----------------|-------------|-----------------|------------|----------------|
| Home                           |                   |            |              |             | Select a     | a BOL Template | e to create nev | / BOL(s)        |             |                 |            |                |
| VardMaster Truck Portal        | Origin Code       | Pattern ID | Carrier Name | Shipper No. | Customer No. | Customer Na    | Commodity       | Commodity       | Origin City | Origin State    | Dest. City | Dest. State    |
|                                |                   | Q          | Q            | Q           | Q            | Q              | Q               | Q               | Q           | Q               | Q          | Q              |
| i BOLs                         | FPT               | FREEPORT-J | ALTOM TRA    | FPT         | 0299_04      | AMERICAN T     | CHLORINATE      |                 | FREEPORT    | тх              | HOUSTON    | тх             |
| Completed BOLs                 |                   |            |              |             |              |                |                 |                 |             |                 |            |                |
| 👬 BOL Templates                |                   |            |              |             |              |                |                 |                 |             |                 |            |                |
|                                |                   |            |              |             |              |                |                 |                 |             |                 |            |                |
|                                |                   |            |              |             |              |                |                 |                 |             |                 |            |                |
|                                | 1 Records         |            |              |             |              |                |                 |                 |             |                 |            |                |
|                                |                   |            |              |             |              | 👶 Create       | Dest. BOL       |                 |             |                 |            |                |
|                                | NO. OF COPIES     | Select No  | . Of Copies  | •           | •            | BOL            | Req             | uested Delivery | Date        |                 | Quantity   | UOM            |
|                                |                   |            |              |             |              |                |                 |                 |             |                 |            |                |
|                                | REQ. DLV.<br>DATE | 01/27/20   | 25 11:53 AM  | Ö           |              |                |                 |                 |             |                 |            |                |
|                                | QUANTITY          |            |              |             |              |                |                 |                 |             |                 |            |                |
|                                | QUANTIT           |            |              | -           |              |                |                 |                 |             |                 |            |                |
|                                | иом               | Select     |              | -           |              |                |                 |                 |             |                 |            |                |
|                                |                   | General    | te BOL List  |             |              |                |                 |                 |             |                 |            |                |
|                                | 0                 |            |              |             |              | Create         | BOL(s)          |                 |             |                 |            |                |

Each element and functionality of the screen are detailed in the document.

# **5. Carrier Features**

## 5.1 Access the portal via email

The Truck Portal sends an email with a unique link that provides access to the Portal. This link is automatically generated for each user based on their specific entity and origin.

| Below tender for ca                                                                                                    | Below tender for carrier BB has expired |  |  |  |  |  |  |  |  |
|----------------------------------------------------------------------------------------------------|-----------------------------------------|--|--|--|--|--|--|--|--|
|                                                                                                    |                                         |  |  |  |  |  |  |  |  |
| TENDER REQUES                                                                                                    | ST FOR BOL CA64044-1                    |  |  |  |  |  |  |  |  |
| Plant                                                                                                    | SHINTECH LOUISIANA PLAQUEMINE           |  |  |  |  |  |  |  |  |
| Rack                                                                                                    |                                         |  |  |  |  |  |  |  |  |
| Commodity                                                                                                    | CAUSTIC SODA SOLUTION 50%               |  |  |  |  |  |  |  |  |
| Quantity                                                                                                    | 1 DST                                   |  |  |  |  |  |  |  |  |
| Hazmat                                                                                                    | Y                                       |  |  |  |  |  |  |  |  |
| Customer                                                                                                    | BRENNTAG GLOBAL MARKETING               |  |  |  |  |  |  |  |  |
| Destination                                                                                                    | CPU TT ,DURHAM ,NC, 27703               |  |  |  |  |  |  |  |  |
| Scheduled Date                                                                                                    |                                         |  |  |  |  |  |  |  |  |
| Requested Delivery Date                                                                                                    | Apr 1 2023 12:00AM                      |  |  |  |  |  |  |  |  |
| Tender Expiration Date                                                                                                    | Jul 23 2024 6:15PM                      |  |  |  |  |  |  |  |  |
| Tender Message                                                                                                    |                                         |  |  |  |  |  |  |  |  |
| BOL Comments                                                                                                    |                                         |  |  |  |  |  |  |  |  |
| <b>BOL Shipping Instructions</b>                                                                                                    |                                         |  |  |  |  |  |  |  |  |
| Shipper Contact                                                                                                    | shipper_contact_list                    |  |  |  |  |  |  |  |  |
| Click the following link to accept/reject tender or message shipper : View Tender Details<br>The information contained in this communication was sent from Bourque Logistics and is confidential, and intended solely for the use of the addressee. Unauthorized use, disclosure,<br>forwarding, or copying of this communication or any part thereof is strictly prohibited, and may be unlawful. If you have received this communication in error, please destroy this<br>communication and all copies thereof, including all attachments. This email does not accept responses. |                                         |  |  |  |  |  |  |  |  |

## 5.2 Access the Portal

After logging in, the page opens to the landing page. In the top right corner, the user can see the user name and client details, a notification icon for updates, and the Origin and Entity information.

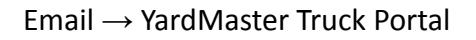

| PLAQUEMIN | Carrier : AA | - 🔶 s⊦     | IINTECH_DEV | ' 💄 charithp |
|-----------|--------------|------------|-------------|--------------|
| Ť         | T            | T          | Ť           | Ť            |
| Origin    | Entities     | Notificati | on Client   | User         |

## **5.3 Origin and Entity Features**

Each shipment is associated with an Entity that represents the shipping organization and an Origin indicating the shipment's point of departure. Both Entities and Origins are unique to each shipper and carrier. However, it is possible for shippers and carriers to share the same Entities and Origins. These options are conveniently displayed in dropdown menus, enabling users to select the most appropriate choice for their specific requirements.

Email  $\rightarrow$  Login YardMaster Portal  $\rightarrow$  Origin and Entities

|          | PLAQUEMIN |              | L SHINTECH        | LDEV 💄 charithp |
|----------|-----------|--------------|-------------------|-----------------|
|          |           | Carrier : AA | ▼ Select a SPOT 1 | Spot            |
|          |           | Carrier : AB |                   | Week 👻          |
| led<br>9 | Thu 20    | Carrier : BB | Sat<br>22         | Sun<br>23       |

| PI | _aquemin 👻 | Carrier : AA 👻             | Ļ | SHINTECH_DEV    | 💄 charit |
|----|------------|----------------------------|---|-----------------|----------|
| PL | AQUEMIN    | Select a Rack ——<br>RACK A | • | Select a Spot – | •        |
| _  |            |                            |   | W               | eek 👻    |

## 5.4 BOL List

The BOL List provides users with access to all relevant BOLs in one place. It includes sorting and filtering options to help users organize the data effectively. These features make it easier to locate specific information quickly and efficiently.

 $\mathsf{Email} \to \mathsf{YardMaster} \ \mathsf{Truck} \ \mathsf{Portal} \to \mathsf{BOL}$ 

| BOL No.    | Order  | BOL Status       |   | Destin | Cust  | Rqst   | Sched. Date         | ٠            |
|------------|--------|------------------|---|--------|-------|--------|---------------------|--------------|
| Q          | Q      | (ALL)            | • | Q      | Q     | ৎ 📋    | ۹ 🕇                 | )            |
| 00000      | CA681  | SCHEDULED TENDER |   | BOGAL  | INTER | 10/18/ | 06/21/2024 01:00 PM | 1            |
| TEST       | TEST   | SCHEDULED TENDER |   |        |       | 08/17/ | 12/13/2024 12:30 PM | 1            |
| 990002     | 990002 | SCHEDULED TENDER |   | HOPE   | ASHL  | 04/06/ | 06/27/2024 06:00 AN | 1            |
| 214005     | 214005 | SCHEDULED TENDER |   | WEST   | ASSOC | 04/06/ | 07/02/2024 05:30 PM | 1            |
| 990003     | 990003 | EXPIRED TENDER   |   | CARTH  | BRENN | 04/06/ | 06/15/2024 11:00 AM | 1            |
| 204003     | 204003 | SCHEDULED TENDER |   | SPEER, | BRENN | 04/06/ | 07/28/2024 06:00 PM | 1            |
| 53 Records | ;      |                  |   |        |       |        | R                   | eset Filters |

#### Sorting

The BOL list box includes sorting filters that help organize the data. These filters allow you to sort by details such as the BOL number, order number, BOL status, destination, customer name, requested delivery date, and schedule date.

| BOL No. ↑  | Order No. | BOL Status | Destination | Cust. Na | Rqst. Dlv | Sched. Date         | ٠           |
|------------|-----------|------------|-------------|----------|-----------|---------------------|-------------|
| Q          | Q         | (ALL) 🗸    | Q           | Q        | ् 🖬       | ۹ 🗖                 |             |
| 000063FT   |           | SCHEDULED  | HOUSTON     | AMERICA  | 08/03/20  | 12/06/2024 10:15 AM |             |
| 000064FT   |           | SCHEDULED  | HOUSTON     | AMERICA  | 08/03/20  | 11/05/2024 12:30 PM | - I         |
| 000065FT   |           | READY      | HOUSTO      | AMERICA  | 04/02/20  |                     |             |
| 000066FT   |           | READY      | HOUSTON     | AMERICA  | 04/02/20  |                     |             |
| 000067FT   |           | READY      | HOUSTON     | AMERICA  | 04/02/20  |                     |             |
| 000068FT   |           | READY      | HOUSTON     | AMERICA  | 04/02/20  |                     |             |
| 000069FT   |           | READY      | HOUSTON     | AMERICA  | 04/02/20  |                     |             |
| 18 Records |           |            |             |          |           | Re                  | set Filters |

#### Filtering

Next, there is a filtering functionality to help identify the most relevant tender users are searching for. The available filters include: Contains, Does Not Contain, Starts With, Ends With, Equals, Does Not Equal, and Reset, etc.

| BOL No. ↑  | Ord               | ler No.    | BOL St  | atus | Destination | Cust. Na | Rqst. Dlv | Sched. Date         | ٠           |
|------------|-------------------|------------|---------|------|-------------|----------|-----------|---------------------|-------------|
| Q          | Q                 |            | (ALL)   | -    | Q           | Q        | ৎ 📋       | ۹ 🗖                 |             |
| 000063FT   | abc               | Contains   |         | ULED | HOUSTON     | AMERICA  | 08/03/20  | 12/06/2024 10:15 AM |             |
| 000064FT   | abc               | Does not   | contain | ULED | HOUSTON     | AMERICA  | 08/03/20  | 11/05/2024 12:30 PM |             |
| 000065FT   | abc               | Starts wit | th      |      | HOUSTO      | AMERICA  | 04/02/20  |                     |             |
| 000066FT   |                   | oturto mi  |         |      | HOUSTON     | AMERICA  | 04/02/20  |                     |             |
| 000067FT   | a <mark>bc</mark> | Ends with  | า       |      | HOUSTON     | AMERICA  | 04/02/20  |                     |             |
| 000068FT   | =                 | Equals     |         |      | HOUSTON     | AMERICA  | 04/02/20  |                     |             |
| 000069FT   | ≠                 | Does not   | equal   |      | HOUSTON     | AMERICA  | 04/02/20  |                     |             |
| 18 Records | ٩                 | Reset      |         |      |             |          |           | Res                 | set Filters |

#### **Tender statuses**

Next, in the BOL List, users have various tender statuses, such as Expired Tender, Scheduled Tender, Lost Tender, Accepted Tender, Carrier Cancelled, and Carrier Rejected Request. Scheduled tenders are highlighted with a blue square, making it easier for carriers to quickly identify them.

| CA640 | CA640 | SCHEDULED TENDER  | DURH   | BRENN | 04/01/ | 07/28/2024 06:30 AM |  |
|-------|-------|-------------------|--------|-------|--------|---------------------|--|
| CA640 | CA640 | LOST TENDER       | DURH   | BRENN | 04/01/ | 07/28/2024 10:30 AM |  |
| CA638 | CA638 | CARRIER CANCELLED | GARYV  | EVONI | 04/01/ | 09/29/2024 02:00 PM |  |
| CA638 | CA638 | EXPIRED TENDER    | GARYV  | EVONI | 04/01/ | 09/29/2024 01:00 PM |  |
| CA638 | CA638 | LOST TENDER       | GARYV  | EVONI | 04/01/ | 08/03/2024 06:00 AM |  |
| CA638 | CA638 | CANCELS REQUEST   | GARYV  | EVONI | 04/01/ |                     |  |
| CA638 | CA638 | EXPIRED TENDER    | GARYV  | EVONI | 04/01/ | 09/06/2024 02:00 PM |  |
| 04(00 | 04(00 |                   | CADVAL | EVONI | 04/01/ | 00/00/0004 0C-00 DM |  |

#### **Notification Button**

Next, there is a Notification Button that highlights updates related to BOLs. If there is any status update for a BOL, a red bell icon appears in the right corner of the BOL List, allowing carriers to easily identify the specific BOL with the updated status.

| Rqst   | Sched. Date         | ٠             |
|--------|---------------------|---------------|
| ० 🛅    | ۹ 🕻                 | 1             |
| 04/01/ | 07/28/2024 06:30 AI | м             |
| 04/01/ | 07/28/2024 10:30 AI | м             |
| 04/01/ | 09/29/2024 02:00 PI | M             |
| 04/01/ | 09/29/2024 01:00 PI | M 🌲           |
| 04/01/ | 08/03/2024 06:00 AI | М             |
| 04/01/ |                     |               |
| 04/01/ | 09/06/2024 02:00 PI | M 🌲           |
| 04/01/ | 00/00/0004 06-00 0  | u 🔺           |
|        | R                   | leset Filters |

#### **Reset Filter**

Finally, a reset filter option allows users to clear all Sorting and Filtering selections, restoring the BOL List to its original view.

| BOL No. ↑  | Order No. | BOL Status | Destination | Cust. Na | Rqst. Dlv | Sched. Date         | ٠          |
|------------|-----------|------------|-------------|----------|-----------|---------------------|------------|
| Q          | Q         | (ALL) 👻    | Q           | Q        | ۹ 🖬       | ۹ 🗖                 |            |
| 000063FT   |           | SCHEDULED  | HOUSTON     | AMERICA  | 08/03/20  | 12/06/2024 10:15 AM |            |
| 000064FT   |           | SCHEDULED  | HOUSTON     | AMERICA  | 08/03/20  | 11/05/2024 12:30 PM |            |
| 000065FT   |           | READY      | HOUSTO      | AMERICA  | 04/02/20  |                     |            |
| 000066FT   |           | READY      | HOUSTON     | AMERICA  | 04/02/20  |                     |            |
| 000067FT   |           | READY      | HOUSTON     | AMERICA  | 04/02/20  |                     |            |
| 000068FT   |           | READY      | HOUSTON     | AMERICA  | 04/02/20  |                     |            |
| 000069FT   |           | READY      | HOUSTON     | AMERICA  | 04/02/20  |                     |            |
| 18 Records |           |            |             |          |           | Rese                | et Filters |

## 5.5 BOL Detail

The BOL Detail section provides broader details about the selected BOL, displaying key information such as the BOL Number, BOL Status, and an option to expand the view for additional details.

 $Email \rightarrow Login \rightarrow YardMaster Truck Portal \rightarrow BOL Detail$ 

|                        |                 | _           |
|------------------------|-----------------|-------------|
| BOL Details: 000064FT  | SCHEDULED       |             |
| Der Details. Geodern 1 | SCHEDOLED       |             |
| BOL Number             | Schedule status | Expand View |
| BOL Number             | Conodalo Statuo | Expand non  |

In the initial view, a limited number of 10 variables are displayed. If users wish to have a better or more detailed view, they can use the Expand View option.

| Comm Name: -                            | Customer Addr2: -         |
|-----------------------------------------|---------------------------|
| Comm Name: PVC COMPOUND - GREEN         | Customer Addr3: -         |
| Carrier Name: -                         | Customer City: WEST SALEM |
| Customer Name: ASSOCIATED MATERIALS INC | Customer State: OH        |
| Customer Addr: 13985 CONGRESS RD        | Customer Zip: 44287       |

#### **Expanded view**

| Comm Name: -         Customer City: WEST SALEM         Lot No: -         Comm Ref4: -           Comm Name: PVC COMPOUND - GREEN         Customer State: 0H         Comm Ref1: -         Comm Ref4: COMM_REF_4_TEST           Corrige Name:         Customer State: 0H         Comm Ref1: -         Comm Ref4: COMM_REF_4_TEST                                                                                                    |
|----------------------------------------------------------------------------------------------------|
| Customer Andr Spot Name: ASSOCIATED MATERIALS INC     Quantify: 23050.0000     Comm Ref1: Comm [L]: LST     Spot Name: SPOT 1       Customer Addr: 13985 CONGRESS RD     Quantify: 50.0000     Comm Ref2: COMM_REF_2_TEST     Rack Name: SPOT 1       Customer Addr: -     Comm Um: -     Comm Um: -     Comm Ref3: -     Rack Name: RACK A       Customer Addr3: -     Comm Um: LB     Comm Ref3: COMM_REF_3_TEST     Rack Name: RACK A |

The BOL List and BOL Detail are interconnected. Selecting any BOL in the list details all related details, including the BOL Number, Status (e.g., scheduled), and more. This ensures users are fully informed about each BOL, enabling proper arrangements and providing clear guidance for every BOL.

## 5.6 Message Section

#### 5.6.1 Rack

The Message Section is linked with the Scheduler, ensuring all related communications and details are easily accessible.

The Message Section header has an option called "Rack," which displays the Rack's status. Carriers can select a Rack to schedule the BOL, which can only be edited through the Scheduler (non-editable). The Message Section header only shows the Rack's status. When carriers Schedule or Reschedule a BOL in the Scheduler, the updated rack status is reflected in the Message Section header, indicating which Rack was used. (This will be explained further in the User guide.)

| Rack: FPT MAI Spot: LOADING 11/05/2024 12:30 PM |  |
|-------------------------------------------------|--|
|                                                 |  |

#### 5.6.2 Date and Time

The next option in the Message Section header is "Date and Time," which displays the scheduled Date and Time of the BOL. Carriers can select or update the Date and Time for scheduling the BOL, but this action can only be edited through the Scheduler. The Message Section header only reflects the Date and Time (non-editable). When carriers Schedule or Reschedule a BOL in the Scheduler, the updated Date and Time status are displayed in the Message Section header.

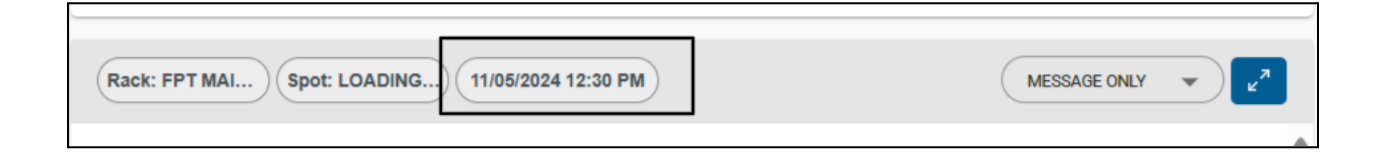

#### 5.6.3 Dropdown Menu

The next option in the Message Section is the dropdown menu, which provides various options depending on the BOL's status. These options include "RESCHEDULE," "REJECT CANCEL," "MESSAGE ONLY," and "ACCEPT, SCHEDULE." The appearance of these options varies based on the BOL's current status. For example, for a scheduled BOL, only the options "RESCHEDULE," "REJECT CANCEL," and "MESSAGE ONLY" are available. All four options will be visible if the BOL is an open tender. Only the "message only" option will appear when the carrier cancels the BOL. The options dynamically change according to the BOL's status and the actions available.

YardMaster Truck Portal  $\rightarrow$  BOL  $\rightarrow$  Message Section  $\rightarrow$  Actions  $\rightarrow$  Message only

| BOL Details: 214005   SCHEDULED TENDER                                                                                                    |                                                                                                    | ۲ <sup>۳</sup>                   |
|----------------------------------------------------------------------------------------------------|----------------------------------------------------------------------------------------------------|----------------------------------|
| Comm Name: -<br>Comm Name: PVC COMPOUND - GREEN<br>Carrier Name: -<br>Customer Name: ASSOCIATED MATERIALS INC<br>Customer Addr: 13985 CONGRESS RD | Customer Addr2: -<br>Customer Addr3: -<br>Customer City: WEST S<br>Customer State: OH<br>Customer Zip: 44287 | ALEM                             |
| Rack: RACK A Spot: SPOT 1 02/11/2025 09:30 A                                                                                                    | M                                                                                                    | MESSAGE ONLY                     |
| test message here                                                                                                    | 06/20/2024 08:37 AM - raseenaa                                                                               | RESCHEDULE                       |
| test message here                                                                                                    |                                                                                                    | REJECT/CANCEL                    |
|                                                                                                    | 06/20/2024 08:44 AM - raseenaa                                                                               | MESSAGE ONLY                     |
| Schedule updated                                                                                                    | d by charithp                                                                                                | 01/03/2025 05:04 AM - charithp 🖋 |

## Available options for Open Schedule Tender

| Comm Name: PVC RESIN SE1100K                                                                          | Customer Addr3: -                                                    | RESCHEDULE     |  |
|----------------------------------------------------------------------------------------------------|----------------------------------------------------------------------|----------------|--|
| Carrier Name: -<br>Customer Name: ASHLAND AQUALON FUNCTIONAL ING<br>Customer Addr: 1111 HERCULES ROAD | Customer City: HOPEWELL<br>Customer State: VA<br>Customer Zip: 23860 | REJECT/ CANCEL |  |
| Customer Addr2: -                                                                                     | Quantity: 60077.0000                                                 | MESSAGE ONLY   |  |

Available options for Open Tender

| BOL Details: 214002   CARR                                                                                        | ER CANCELLED                |                                                                                                    | ٣                                |
|----------------------------------------------------------------------------------------------------|-----------------------------|----------------------------------------------------------------------------------------------------|----------------------------------|
| Comm Name: PVC RESIN SE9<br>Carrier Name: -<br>Customer Name: INTERTEX V<br>Customer Addr: -<br>Customer Addr2: - | 50WC<br>VORLD RESOURCES INC | Customer Addr3: -<br>Customer City: CANT(<br>Customer State: OH<br>Customer Zip: 44707<br>Quantity: 46330.0000 | N                                |
| Rack: RACK A Spot: SPO                                                                                            | T 3 09/23/2024 04:00 PM     |                                                                                                    | MESSAGE ONLY                     |
| test message                                                                                                    | 06/19/                      | 2024 02:40 PM - raseenaa                                                                                       | MESSAGE ONLY                     |
|                                                                                                    | BOL Tender status upd       | ated to CC                                                                                                    | 07/29/2024 02:51 PM - raseenaa 📈 |
|                                                                                                    | BOL Tender status upd       | ated to CC                                                                                                    | 07/29/2024 02:51 PM - raseenaa 🛷 |
| Type here to respond                                                                                              |                             |                                                                                                    | Submit                           |

Available option for Carrier Canceled

#### **Accepted Schedule Option**

- Updates the message dropdown in the Message Section header.
- Changes the status Automatically to "Accepted Schedule."
- Indicates successful scheduling by the carrier.

#### **Reject and Cancel Option**

- Reflects the carrier's decision to cancel the tender.
- Updates the system with the canceled status.

#### **Message Only Option**

- Accessible after a tender is rejected or canceled.
- Allows communication-related to the tender.
- Does not allow further actions on the tender.

#### **Reschedule Option**

- Allows carriers to assign the tender to a different spot.
- The status change allows for schedule adjustments as needed.

#### **Submit Button**

- Saves all actions taken on a BOL.
- Sends updates and messages to the shipper.
- Confirms communication and actions in the system.

| Rack: FPT MAI Spot: LOADIN | NG) 08/04/2024 11:45 AM   | MESSAGE ONLY                          |
|----------------------------|---------------------------|---------------------------------------|
|                            | BOL scheduled by raseenaa | ▲<br>07/30/2024 10:46 AM - raseenaa 🛷 |
|                            |                           |                                       |
|                            |                           |                                       |
| Type here to respond       |                           | Submit                                |

## 5.8.4 Expand View

The Message Section also includes an "Expanded View" option for users who need a more detailed display.

| Rack Spot            | Schedule Date                | MESSAGE ONLY V                 |
|----------------------|------------------------------|--------------------------------|
|                      | Schedule cancelled by aselaj | 01/27/2025 01:27 AM - aselaj 🛷 |
|                      | BOL scheduled by aselaj      | 01/27/2025 01:40 AM - aselaj 🛷 |
|                      | Schedule cancelled by aselaj | 01/27/2025 01:40 AM - aselaj 🛷 |
| Type here to respond |                              | Submit                         |

| BOLs - YardMaster Truck App |                              | FREEPORT 👻 Shipper : FPT 👻 🌲 SHINTECH_DEV 💄 aselaj |
|-----------------------------|------------------------------|----------------------------------------------------|
| Rack Spot Sched             | ie Date                      |                                                    |
|                             | Schedule cancelled by aselaj | 01/27/2025 01:27 AM - aselaj 🛷                     |
|                             | BOL scheduled by aselaj      | 01/27/2025 01:40 AM - aselaj 🛩                     |
|                             | Schedule cancelled by aselaj | 01/27/2025 01:40 AM - aselaj 🖋                     |
|                             |                              | v                                                  |
|                             |                              |                                                    |
|                             |                              |                                                    |
|                             |                              |                                                    |
|                             |                              |                                                    |
| Type here to respond        |                              | Submit                                             |

# 6. Scheduler Functionality

The Scheduler is a calendar tool designed to help users efficiently schedule and manage BOLs (Bills of Lading).

The first function in the Scheduler allows carriers to adjust the date to schedule a BOL. This feature helps Users select the exact date required for the scheduling process. Using the arrows, the left arrow allows navigation to past dates, while the right arrow helps navigate future dates. Additionally, selecting the date in the middle opens a calendar, providing a clear and convenient way to choose the desired date.

| <        | 23-29 September 2024 > |                      |           |  |  |  |
|----------|------------------------|----------------------|-----------|--|--|--|
|          | Mon<br>23              | <sup>Tue</sup><br>24 | Wed<br>25 |  |  |  |
| 6:00 AM  | CLOSED                 | CLOSED               | CLOSED    |  |  |  |
| 7.00.414 | CLOSED                 | CLOSED               | CLOSED    |  |  |  |
| 7:00 AM  | CLOSED                 | CLOSED               | CLOSED    |  |  |  |
| 0.00 414 | CLOSED                 | CLOSED               | CLOSED    |  |  |  |

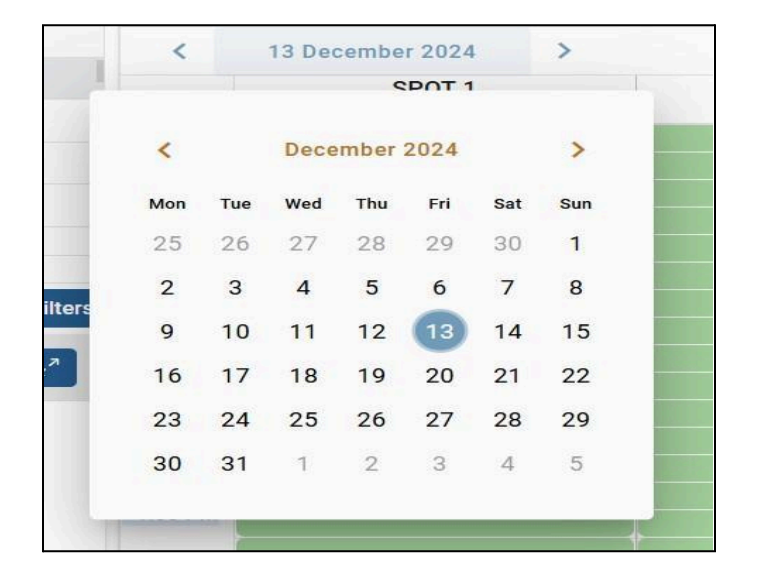

#### Weekly View and Day View Option

The next option in the scheduler is the "Weekly View" and "Day View" options. The "Weekly View" displays the entire week's dates and times, providing an overview of the schedule for the week. This interface is distinct from the "Day View" option. The "Day View" offers a more detailed look at the day's time slots, clearly showing spots like Spot 1, Spot 2, and Spot 3. The "Day View" interface is designed to provide a clear and detailed perspective, while the "Weekly View" offers a general overview.

| Weekly   | Schedule   |           |           |           | Select a Rack —<br>RACK A | Select    | t a Spot                                |
|----------|------------|-----------|-----------|-----------|---------------------------|-----------|-----------------------------------------|
| <        | 9-15 Decem | ber 2024  |           |           |                           |           | Week 👻                                  |
|          | Mon<br>9   | Tue<br>10 | Wed<br>11 | Thu<br>12 | Fri<br>13                 | Sat<br>14 | <sup>Sun</sup><br>15                    |
| 6:00 AM  |            | CLOSED    |           | CLOSED    |                           |           |                                         |
| 7:00 AM  |            |           |           | CLOSED    |                           | 1         | l I I I I I I I I I I I I I I I I I I I |
| 8:00 AM  |            |           |           | CLOSED    |                           |           |                                         |
| 9:00 AM  |            |           |           |           |                           |           |                                         |
| 10:00 AM |            |           | CLOSED    | CLOSED    |                           | ł         |                                         |
| 11:00 AM |            |           |           | CLOSED    |                           |           |                                         |
| 12:00 PM |            | CLOSED    | CLOSED    | CLOSED    |                           |           |                                         |
| 1:00 PM  | CLOSED     |           |           |           | 1                         |           | + :                                     |
| 2:00 PM  |            |           |           | CLOSED    |                           |           |                                         |
| 3:00 PM  |            | CLOSED    | CLOSED    | CLOSED    |                           |           |                                         |
| 4:00 PM  |            | CLOSED    |           | CLOSED    |                           |           |                                         |
| 5:00 PM  | CLOSED     |           |           |           |                           |           |                                         |
| 6:00 PM  |            |           | CLOSED    | CLOSED    |                           |           |                                         |
| 7:00 PM  | CLOSED     | CLOSED    |           | CLOSED    |                           |           |                                         |

Weekly View of the Scheduler

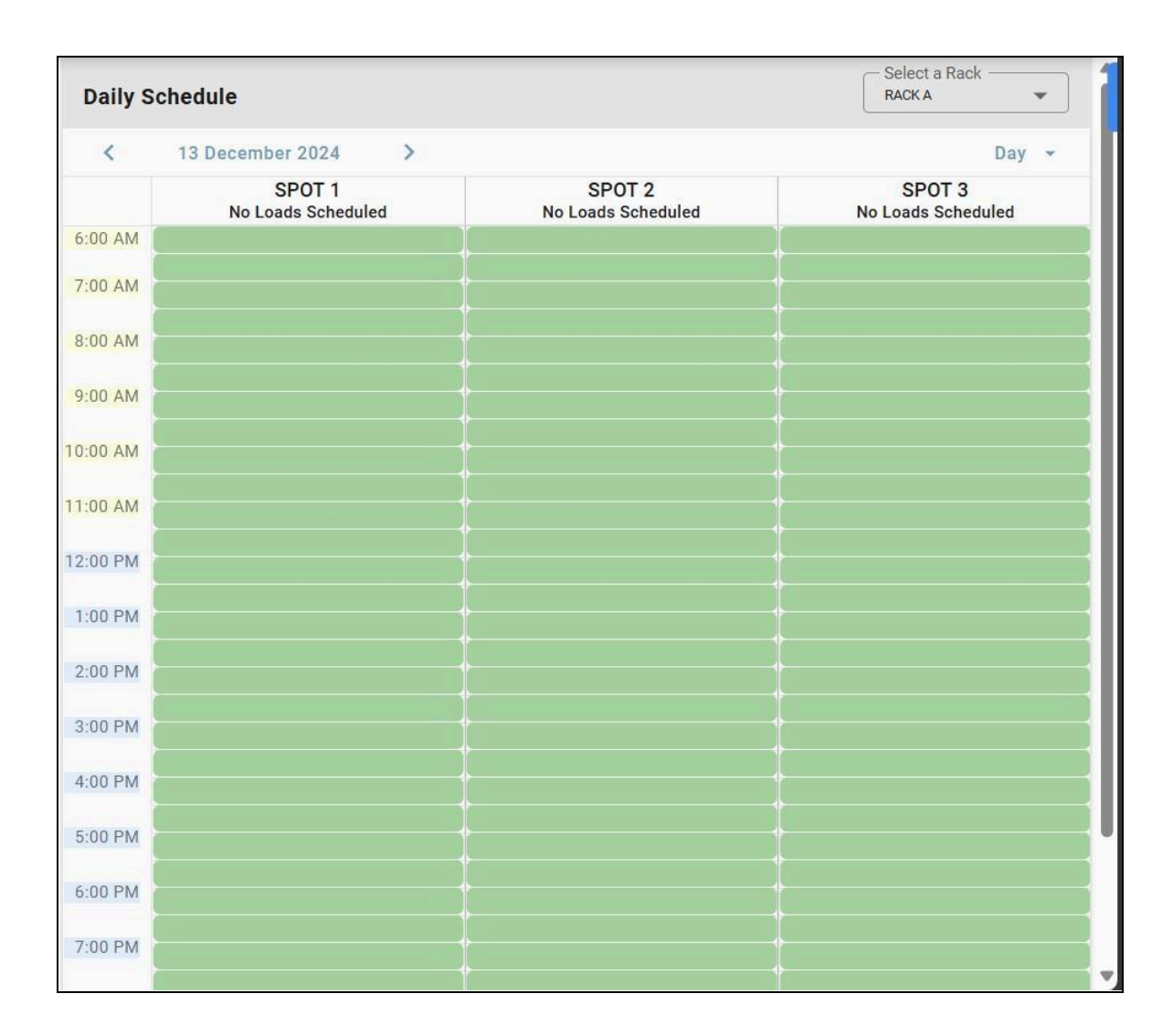

#### Day view of the scheduler

Through the Scheduler, carriers can schedule an Open Tender. When selecting a slot, it is displayed in green, indicating that the slot is available and unscheduled. If a slot appears in blue with a BOL Number, it signifies that another BOL has already been scheduled for that time.

Example: In scenarios where a rescheduling is necessary, for instance, if BOL A is already scheduled for January 1st but needs to be replaced with BOL B, the carrier can reschedule BOL A to another slot and then schedule BOL B to January 1st. Grey-colored slots marked as "closed" indicate that the slot has expired, which is typically relevant for past dates, as scheduling a BOL for a past date is not allowed.

| <       | 27 Jan-2 Fel         | b 2025 >             |                  |                      |                  |          | Week 💌   |
|---------|----------------------|----------------------|------------------|----------------------|------------------|----------|----------|
|         | <sup>Mon</sup><br>27 | <sup>Тие</sup><br>28 | Wed<br><b>29</b> | <sup>Thu</sup><br>30 | Fri<br><b>31</b> | Sat<br>1 | Sun<br>2 |
| 8:00 AM |                      |                      |                  |                      |                  |          |          |
| 9:00 AM |                      |                      |                  |                      |                  |          |          |
| 0:00 AM |                      | Scheduled            | BOL              |                      |                  |          |          |
| 1:00 AM |                      | 000065FT             |                  |                      |                  |          |          |
| 2:00 PM |                      |                      |                  | 000066FT             |                  |          |          |
| 1:00 PM |                      |                      |                  |                      |                  |          |          |
| 2:00 PM |                      | ¢                    |                  |                      | ·                | Availab  |          |
| 3:00 PM |                      |                      |                  |                      |                  |          | ×        |
| 4:00 PM |                      |                      |                  |                      |                  |          |          |
|         |                      |                      |                  |                      |                  |          |          |

| Weekly  | Weekly Schedule     Select a Rack     Select a Spot       FPT MAIN RACK     LOADING RACK 1     Image: Content of the second second |                      |               |                      |                  |                   |                |
|---------|----------------------------------------------------------------------------------------------------|----------------------|---------------|----------------------|------------------|-------------------|----------------|
| <       | 20-26 Janua                                                                                                    | ry 2025 >            |               |                      |                  |                   | Week 👻         |
|         | <sup>Mon</sup><br>20                                                                                                    | <sup>тие</sup><br>21 | Wed <b>22</b> | <sup>Thu</sup><br>23 | Fri<br><b>24</b> | <sup>Sat</sup> 25 | <sup>Sun</sup> |
| 8:00 AM |                                                                                                    |                      |               |                      |                  |                   | CLOSED         |
| 9:00 AM |                                                                                                    |                      |               |                      |                  |                   | CLOSED         |
| 0:00 AM |                                                                                                    |                      |               |                      |                  |                   | CLOSED         |
|         |                                                                                                    |                      |               |                      |                  |                   | CLOSED         |
| 1:00 AM |                                                                                                    |                      |               |                      |                  |                   | CLOSED         |
| 2:00 PM |                                                                                                    |                      |               |                      |                  |                   | CLOSED         |
| 1:00 PM |                                                                                                    |                      |               |                      |                  |                   | CLOSED         |
|         |                                                                                                    |                      |               |                      |                  |                   | CLOSED         |
| 2:00 PM |                                                                                                    |                      |               |                      |                  |                   | CLOSED         |
| 3:00 PM |                                                                                                    |                      |               |                      |                  |                   | CLOSED         |
| 4:00 PM |                                                                                                    |                      |               |                      |                  | t has expire      | CLOSED         |
|         | CLOSED                                                                                                    | CLOSED               | CLOSED        | CLOSED               | CLOSED           | CLOSED            | CLOSED         |

Finally, when a scheduled BOL is selected in the Scheduler, it automatically displays the related BOL in the BOL List, including the BOL Details and Message Section. This seamless

integration ensures that Users can easily view and manage all relevant information associated with the selected BOL, enhancing workflow efficiency and providing a comprehensive overview in one place.

#### 6.1 Schedule a BOL

When scheduling a BOL through the scheduler, once a spot is selected in the desired slot, a popup message labeled "SCHEDULE" appears.

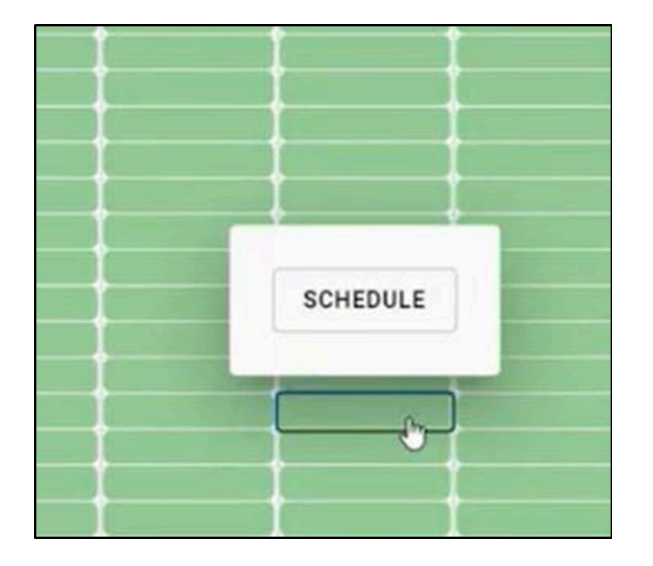

After selecting the "SCHEDULE" popup message in the scheduler, the slot turns blue, indicating that the slot has been selected but not confirmed yet.

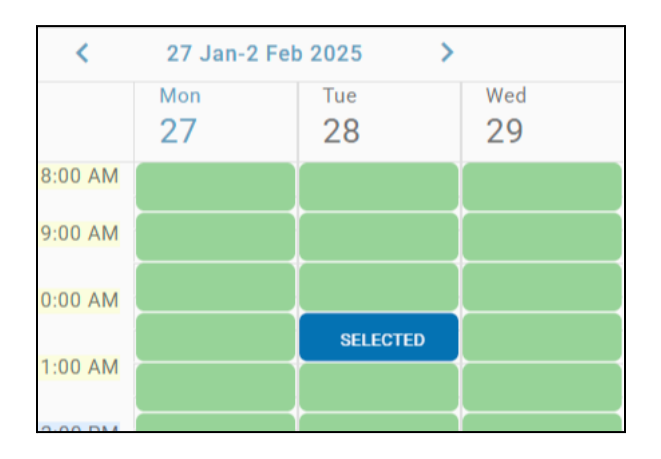

After selecting the slot and turning it blue, the next step is to click the "Submit" button in the Message Section to confirm the schedule of the BOL. Once clicked, this action updates the shipper by sending the action status through the Message Section. The dropdown menu in the Message Section automatically selects the "Message Only" option, and the BOL list is updated with the scheduled tender, highlighted in blue. Additionally, the BOL Detail is updated to display all the other relevant and updated information about the scheduled BOL.

| Rack: RACK A Spot: SPO | OT 3 09/23/2024 04:00 PM                      | MESSAGE ONLY V                   |
|------------------------|-----------------------------------------------|----------------------------------|
| test message           | 06/19/2024 02:40 PM - raseenaa                | Message only option              |
|                        | BOL Tender status updated to CC               | 07/29/2024 02:51 PM - raseenaa 🛷 |
|                        | BOL Tender status updated to CC Action Status | 07/29/2024 02:51 PM - raseenaa 🛷 |
| Type here to respond   |                                               | Submit                           |

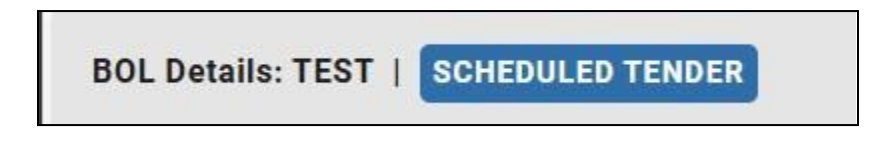

**BOL** Details

#### 6.2 Reschedule BOL

To reschedule a BOL, follow these steps:

1. The BOL: Choose the BOL that needs to be rescheduled from the BOL list.

| TEST   | TEST   | SCHEDULED TENDER |      |       | 08/17/ | 12/13/2024 11:30 AM     |         |
|--------|--------|------------------|------|-------|--------|-------------------------|---------|
| 000000 | 000000 |                  | LODE | ACULA | 04/06/ | 06 107 1000 4 06-00 444 | 6:00 AM |

- 2. Go to the Scheduler: Navigate to the scheduler and select an open time slot for the new schedule.
- 3. Popup Message: A popup message called "Reschedule" will appear. Select that message, and the slot will be marked as "selected" for the new time slot.

| CLOSED | î î        |  |
|--------|------------|--|
| CLOSE  |            |  |
| CLOSE  |            |  |
| CLOSE  | RESCHEDULE |  |
| CLOSE  |            |  |
| CLOSE  | SELECTED   |  |
| CLOSED |            |  |
| CLOSED |            |  |
| CLOSED |            |  |
| CLOSED | I I        |  |

4. During the rescheduling process, once a user selects a spot, the "Reschedule" option is automatically selected in the message header dropdown menu. The new rescheduled date and time are updated in the BOL Details after submitting the selected spot to the Message section.

| Rack: RACK A         Spot: SPOT 1         02/11/2025 09:30 AM | RESCHEDULE v                     |
|---------------------------------------------------------------|----------------------------------|
| Schedule updated by raseenaa                                  | 06/19/2024 01:51 PM - raseenaa 🞸 |

5. Submit the Action: Go to the Message Section and click the "Submit" button to confirm the Rescheduled BOL.

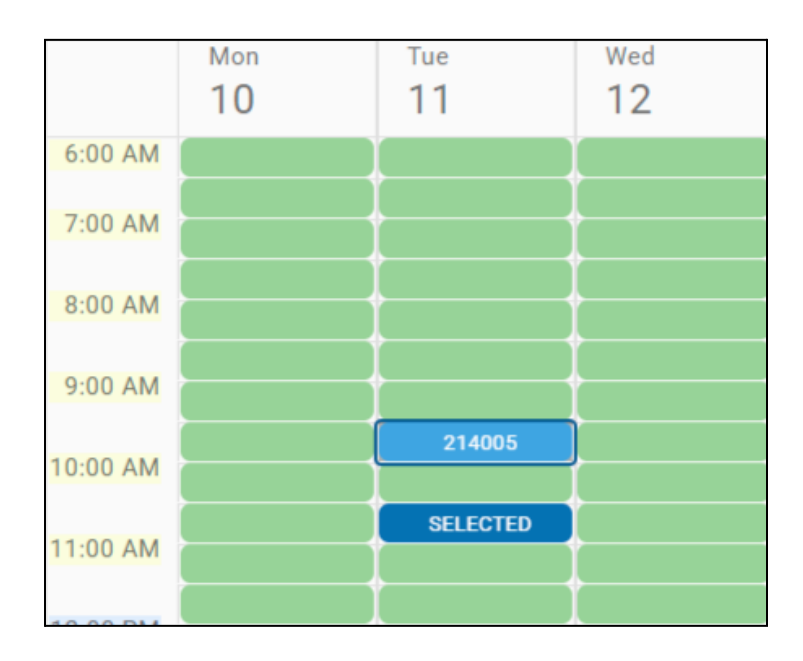

|                              | Schedule updated by charithp | 01/03/2025 05:04 AM - charithp 🛷 |
|------------------------------|------------------------------|----------------------------------|
| be here to add a response to | <br>your Reschedule          | Submit                           |

 Update: Once Submitted, the new time and date will be automatically updated in the BOL Detail and BOL list, reflecting the Rescheduled information.

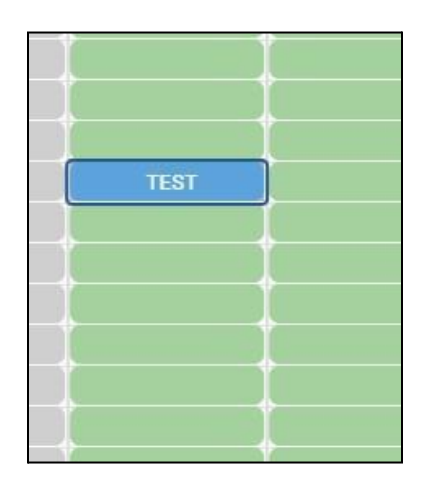

This ensures that all relevant details are updated both in the BOL detail and the BOL List, indicating the new scheduled time and date for the BOL.

## Note: All the above features are the same in the shipper account as well.

# 7. Shipper Feature

| 000056FT                                                                                                    | READY                                                  | HOUSTON          | AMERICA                                                                  | 06/15/20                                                |                     |
|----------------------------------------------------------------------------------------------------|--------------------------------------------------------|------------------|--------------------------------------------------------------------------|---------------------------------------------------------|---------------------|
| 000052FT                                                                                                    | READY                                                  | HOUSTO           | AMERICA                                                                  | 06/01/20                                                |                     |
| 000053FT                                                                                                    | SCHEDULED                                              | HOUSTON          | AMERICA                                                                  | 06/01/20                                                | 05/31/2024 01:15 PM |
| 8 Records                                                                                                    |                                                        |                  |                                                                          |                                                         | Reset Filters       |
| BOL Details: 000052FT                                                                                               | READY                                                  |                  |                                                                          |                                                         | د <sup>م</sup>      |
| Comm Name: CHLORIN<br>Carrier Name: -<br>Customer Nam AMER<br>e: COMP<br>Customer Addr: 1240 G<br>Customer Addr2: - | ATED LIGHTS AND<br>ICAN THERMOPLA<br>AN<br>AZIN STREET | BOTTOMS          | Customer Ad<br>Customer Ci<br>Customer St<br>Customer Zi<br>Quantity: 10 | ddr3: -<br>ty: HOUSTON<br>ate: TX<br>p: 77020<br>).0000 |                     |
| Rack: FPT MAI Spot: I                                                                                               | LOADING) 01/28/2                                       | 025 10:15 AM     | elai                                                                     |                                                         | MESSAGE ONLY        |
|                                                                                                    | ROL roc                                                |                  |                                                                          | C                                                       | RESCHEDULE          |
|                                                                                                    | DOL TES                                                | cheduled by as   | ciaj                                                                     | C                                                       | REJECT/CANCEL       |
|                                                                                                    | Schedul                                                | e cancelled by a | aselaj                                                                   | C                                                       | MESSAGE ONLY        |
|                                                                                                    |                                                        |                  |                                                                          |                                                         | •                   |
| Type here to respond                                                                                                |                                                        |                  |                                                                          |                                                         | Submit              |

## 7.1 BOL Templates

The specialty of shipper accounts is adding a unique feature to the Navigation menu called the BOL Template.

In the carrier account, carriers can only adjust BOLs sent to their account. However, in the shipper account, the BOL Template feature allows shippers to create BOL.

| BOL Templates - YardM  | aster Tru |
|------------------------|-----------|
| Home                   |           |
| YardMaster Truck Porta | d a       |
| i BOLs                 |           |
| Completed BOLs         |           |
| 🐣 BOL Templates        |           |
|                        |           |

After selecting the BOL Template function, the header displays several columns to identify BOL template information. There is also a filtering section to refine and locate specific templates. After all that, the BOL templates are displayed below, showing all the created templates.

| BOL Templates  | s - YardMaster Truc | :k App       |             |              |                   |                   |                      | FRE         | EPORT 👻 Shipper : | FPT 👻 🔔 Shin | ITECH_DEV 💄 aselaj |
|----------------|---------------------|--------------|-------------|--------------|-------------------|-------------------|----------------------|-------------|-------------------|--------------|--------------------|
|                |                     |              |             | Sel          | ect a BOL Templat | e to create new B | OL(s)                |             |                   |              |                    |
| Origin Code    | Pattern ID          | Carrier Name | Shipper No. | Customer No. | Customer Name     | Commodity Name    | Commodity Sho        | Origin City | Origin State      | Dest. City   | Dest. State        |
|                | Q                   | Q            | Q           | Q            | Q                 | Q                 | Q                    | Q           | Q                 | Q            | ۹                  |
| FPT            | FREEPORT-JAM        | ALTOM TRANSP | FPT         | 0299_04      | AMERICAN THE      | CHLORINATED L     |                      | FREEPORT    | TX                | HOUSTON      | тх                 |
| 1 Records      |                     | BOL Temp     | olate _     |              |                   |                   |                      |             |                   |              |                    |
|                |                     |              |             |              | ቆ Create          | Dest. BOL         |                      |             |                   |              |                    |
| NO. OF COPIES  | Select No. O        | f Copies     | <b>.</b>    | •            | BOL               | R                 | equested Delivery Da | ate         |                   | Quantity     | UOM                |
| REQ. DLV. DATE | 01/27/2025          | 05:48 PM     | Ö           |              |                   |                   |                      |             |                   |              |                    |
| QUANTITY       |                     |              | *           |              |                   |                   |                      |             |                   |              |                    |
| UOM            | Select              |              | •           |              |                   |                   |                      |             |                   |              |                    |
|                | Genera              | te BOL List  |             |              |                   |                   |                      |             |                   |              |                    |
| 0              |                     |              |             |              | Create            | e BOL(s)          |                      |             |                   |              |                    |

## 7.3 Create BOL

When a shipper creates a BOL, they must select a BOL template that includes the carrier's name; otherwise, the BOL cannot be created.

 $\mathsf{Email} \to \mathsf{Login} \to \mathsf{Navigation} \; \mathsf{panel} \to \mathsf{Create} \; \mathsf{BOL}$ 

#### 7.2.1 Create Dest

In this grid, there are two sections:

- 1. Left Side: Allows generating the BOL
- 2. Right Side: Provides the functionality to create BOL

|                |                      |        | 🚓 Create | Dest. BOL               |              |
|----------------|----------------------|--------|----------|-------------------------|--------------|
| NO. OF COPIES  | Select No. Of Copies | -      | • BOL    | Requested Delivery Date | Quantity UOM |
| REQ. DLV. DATE | 01/27/2025 05:48 PM  |        |          |                         |              |
| QUANTITY       |                      | *<br>• |          |                         |              |
| UOM            | Select               | •      |          |                         |              |
|                | Generate BOL List    |        |          |                         |              |
| 0              |                      |        | Create   | BOL(s)                  |              |

#### 7.2.2 Generating BOL

On the left side, when generating a BOL, the following fields are required:

- 1. Number of Copies: The number of BOL copies needed.
- 2. Required Date and Time: The date and time for scheduling the BOL, which must be in the future.
- 3. Quantity: The total amount required for the BOL.
- 4. Unit of Measure: Specifies the unit used to measure the quantity (e.g., kilograms).

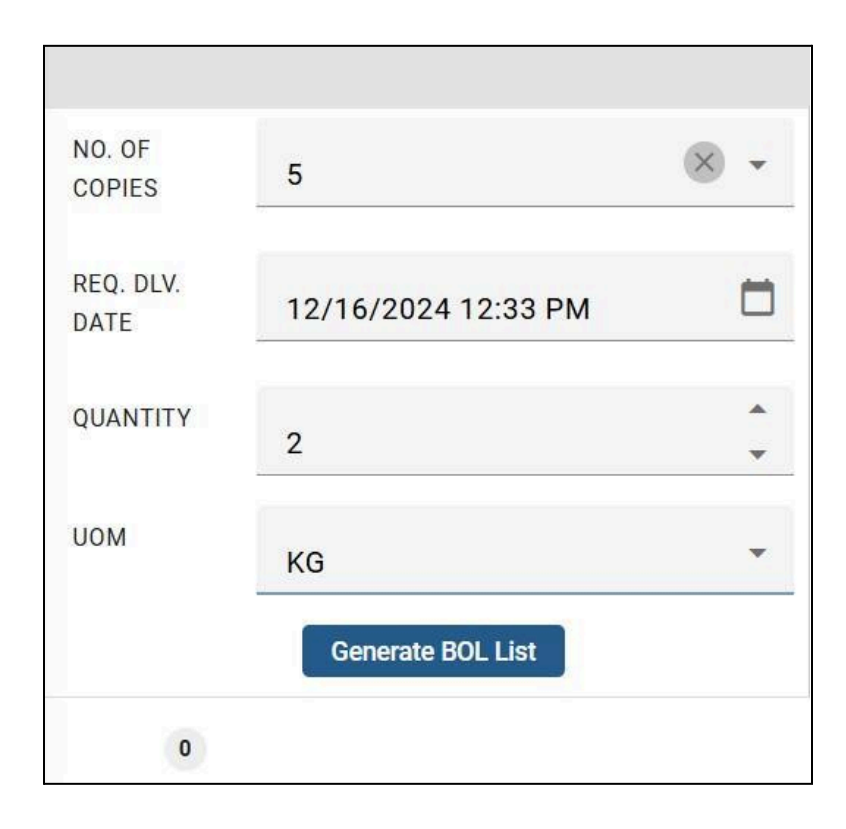

All of these fields must be filled in to generate the BOL. If any information is missing, a notification will prompt the user to complete the required fields.

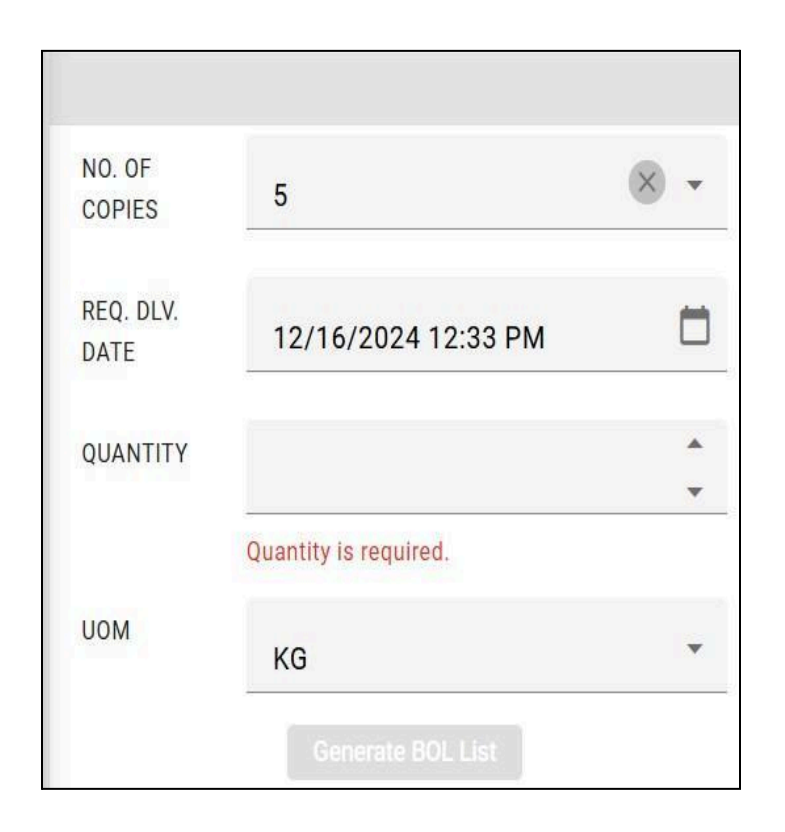

After filling in all the required details, the information will be displayed in the grid. Once these details are correctly entered, the BOL will be generated and shown in the grid, allowing the shipper to review the information before finalizing the BOL creation.

|                |                      |     | . Croat |                         |          |     |
|----------------|----------------------|-----|---------|-------------------------|----------|-----|
|                |                      |     |         | e Dest. BOL             |          |     |
| NO. OF COPIES  | 5                    | × - | e BOL   | Requested Delivery Date | Quantity | UOM |
|                | 5                    |     | C TBD   | 01/29/2025 05:48 PM     | 3        | KG  |
| REQ. DLV. DATE | 01/00/0005 05:10 014 | Ξ.  | O TBD   | 01/29/2025 05:48 PM     | 3        | KG  |
|                | 01/29/2025 05:48 PM  |     | O TBD   | 01/29/2025 05:48 PM     | 3        | KG  |
| QUANTITY       |                      |     | e TBD   | 01/29/2025 05:48 PM     | 3        | KG  |
|                | 3                    | •   | e tbd   | 01/29/2025 05:48 PM     | 3        | KG  |
| UOM            | KG                   | •   |         |                         |          |     |
|                | Generate BOL List    |     |         |                         |          |     |
| 5              |                      |     | Creat   | e BOL(s)                |          |     |

At the bottom left, the number of copies is displayed after the BOL is generated. This ensures clarity on how many copies have been created for the shipper's reference.

| NO. OF COPIES  |
|----------------|
| REQ. DLV. DATE |
| QUANTITY       |
| UOM            |
|                |
| 5              |

Next, the red dash symbol allows users to remove the copies that have been generated. This feature ensures flexibility in managing the number of copies as needed.

|   | ቆ Crea | te Dest. BOL            |          |     |
|---|--------|-------------------------|----------|-----|
| • | BOL    | Requested Delivery Date | Quantity | иом |
| • | TBD    | 01/29/2025 05:48 PM     | 3        | KG  |
| • | TBD    | 01/29/2025 05:48 PM     | 3        | KG  |
| • | TBD    | 01/29/2025 05:48 PM     | 3        | KG  |
| • | TBD    | 01/29/2025 05:48 PM     | 3        | KG  |
| • | TBD    | 01/29/2025 05:48 PM     | 3        | KG  |
|   |        |                         |          |     |
|   |        |                         |          |     |

Additionally, all the generated copies initially appear under the BOL columns **"TBD"**. Once confirmation is provided to create the BOL **"TBD"** is converted into specific BOL numbers. Even if multiple copies are created, each BOL is assigned a unique number.

|       | 👶 Create Dest. BOL      |          |     |
|-------|-------------------------|----------|-----|
| BOL   | Requested Delivery Date | Quantity | иом |
| TBD   | 01/29/2025 05:48 PM     | 3        | KG  |
| G TBD | 01/29/2025 05:48 PM     | 3        | KG  |
| G TBD | 01/29/2025 05:48 PM     | 3        | KG  |
| TBD   | 01/29/2025 05:48 PM     | 3        | KG  |
| G TBD | 01/29/2025 05:48 PM     | 3        | KG  |
|       | _                       |          |     |

|   | ቆ Create I | Dest. BOL               |          |     |
|---|------------|-------------------------|----------|-----|
| • | BOL        | Requested Delivery Date | Quantity | UOM |
| • | TBD        | 01/29/2025 05:48 PM     | 3        | KG  |
| • | TBD        | 01/29/2025 05:48 PM     | 3        | KG  |
| • | TBD        | 01/29/2025 05:48 PM     | 3        | KG  |
| • | TBD        | 01/29/2025 05:48 PM     | 3        | KG  |
| • | TBD        | 01/29/2025 05:48 PM     | 3        | KG  |
|   |            |                         |          |     |
|   |            |                         |          |     |
|   |            |                         |          |     |
|   | Create E   | BOL(s)                  |          |     |

|                |                     |     | 🍪 Create Des | st. BOL                 |
|----------------|---------------------|-----|--------------|-------------------------|
| NO. OF COPIES  |                     | × - | BOL          | Requested Delivery Date |
|                | 1                   |     | 000113FT     | 01/29/2025 06:16 PM     |
| REQ. DLV. DATE |                     | -   | 000114FT     | 01/29/2025 06:16 PM     |
|                | 01/29/2025 06:16 PM |     | 000115FT     | 01/29/2025 06:16 PM     |
| QUANTITY       |                     |     | 000116FT     | 01/29/2025 06:16 PM     |
| 40.000         | 2                   | -   | 000117FT     | 01/29/2025 06:16 PM     |
| HOM            |                     |     | 000118FT     | 01/29/2025 06:16 PM     |
| OOM            | KG                  | -   | 000119FT     | 01/29/2025 06:16 PM     |
|                | Generate BOL List   |     |              |                         |
| 7              |                     | BO  | L(s) created |                         |

Finally, the generated BOLs appear in the BOL list, ready for scheduling or any other required actions.

| BOL No.    | Order No. | BOL Status | Destination | Cust. Name | Rqst. Dlv | Sched. Date      |               |
|------------|-----------|------------|-------------|------------|-----------|------------------|---------------|
| Q          | Q         | (ALL) 👻    | Q           | Q          | ৫ 📋       | Q                |               |
| 000065FT   |           | READY      | HOUSTO      | AMERICA    | 04/02/20  |                  |               |
| 000066FT   |           | SCHEDULED  | HOUSTON     | AMERICA    | 04/02/20  | 01/30/2025 11:45 | AM            |
| 000067FT   |           | READY      | HOUSTON     | AMERICA    | 04/02/20  |                  |               |
| 000068FT   |           | READY      | HOUSTON     | AMERICA    | 04/02/20  |                  |               |
| 000069FT   |           | READY      | HOUSTON     | AMERICA    | 04/02/20  |                  |               |
| 000103FT   |           | READY      | HOUSTON     | AMERICA    | 01/30/20  |                  |               |
| 000096FT   |           | READY      | HOUSTON     | AMERICA    | 01/30/20  |                  |               |
| 00000757   |           | DEADY      | HOUSTON     |            | 01/00/00  |                  |               |
| 68 Records |           |            |             |            |           |                  | Reset Filters |

# 8. Completed BOL

Completed BOL contains information about past actions, accessible only to shipper account owners. Additionally, completed BOLs can be viewed on the "Completed BOL" screen, which includes a PDF download option, with the duration set to 30 days as determined by the BL side. The Completed BOL option also features data with sorting and filtering capabilities for better data management.

YardMaster Truck Portal  $\rightarrow$  Navigation Panel  $\rightarrow$  Completed BOL

| Completed BOLs - YardMaster T | ruck App  |           |            |            | Ff             | REEPORT - Sh | nipper : FPT 👻 🔔 | YMTRUCK_QA    | ymautomationshipp | er ymautomationshippe |
|-------------------------------|-----------|-----------|------------|------------|----------------|--------------|------------------|---------------|-------------------|-----------------------|
| Home                          |           |           |            |            |                |              |                  |               |                   |                       |
| YardMaster Truck Portal 🛛     | BOL No.   | Order No. | Comm. Code | Comm. Name | Comm. Short Na | Ship Date    | Shipper Name     | Customer Name | Destination       | Download BOL          |
|                               | Q         | Q         | Q          | Q          | Q              | Q            | 🖬 Q              | Q             | Q                 |                       |
| i BOLs                        | 000007FT  |           | CHPNA RC   | PROPYLENE  | PROPYLENE      | 09/26/2024   | SHINTECH INC     | COLE CHEMICA  | HOUSTON, TX       | E.                    |
|                               | 000008FT  |           | CHPNA RC   | PROPYLENE  | PROPYLENE      | 09/26/2024   | SHINTECH INC     | COLE CHEMICA  | HOUSTON, TX       | <b>B</b> e            |
| Completed ROLs                | 000004FT  |           | CHPNA RC   | PROPYLENE  | PROPYLENE      | 08/04/2024   | SHINTECH INC     | COLE CHEMICA  | HOUSTON, TX       | B.                    |
| Completed BOLS                | 000005FT  |           | CHPNA RC   | PROPYLENE  | PROPYLENE      | 08/04/2024   | SHINTECH INC     | COLE CHEMICA  | HOUSTON, TX       | <b>F</b> ie           |
|                               | 000006FT  |           | CHPNA RC   | PROPYLENE  | PROPYLENE      | 08/04/2024   | SHINTECH INC     | COLE CHEMICA  | HOUSTON, TX       | R.                    |
| BOL Templates                 | 000002FT  |           | CHPNA RC   | PROPYLENE  | PROPYLENE      | 08/01/2024   | SHINTECH INC     | COLE CHEMICA  | HOUSTON, TX       | B.                    |
|                               | 000003FT  |           | CHPNA RC   | PROPYLENE  | PROPYLENE      | 08/01/2024   | SHINTECH INC     | COLE CHEMICA  | HOUSTON, TX       | Ē.                    |
|                               |           |           |            |            |                |              |                  |               |                   |                       |
|                               | 7 Records |           |            |            |                |              |                  |               |                   |                       |

| TERMINAL:                                                                                                    |                                                                                                    |                                                                                                    |                                                                                                    |                                                                                                    | DILL UI                                                                                                    | Chuing                                                                                                    |                                                                                                    |                                                                                                    |                                                                                    | Fage for i   |
|----------------------------------------------------------------------------------------------------|----------------------------------------------------------------------------------------------------|----------------------------------------------------------------------------------------------------|----------------------------------------------------------------------------------------------------|----------------------------------------------------------------------------------------------------|----------------------------------------------------------------------------------------------------|----------------------------------------------------------------------------------------------------|----------------------------------------------------------------------------------------------------|----------------------------------------------------------------------------------------------------|------------------------------------------------------------------------------------|--------------|
| HIPPER:                                                                                                    |                                                                                                    |                                                                                                    |                                                                                                    |                                                                                                    |                                                                                                    |                                                                                                    |                                                                                                    |                                                                                                    |                                                                                    |              |
|                                                                                                    |                                                                                                    |                                                                                                    |                                                                                                    |                                                                                                    |                                                                                                    |                                                                                                    |                                                                                                    |                                                                                                    | REV NO: 0                                                                          |              |
|                                                                                                    |                                                                                                    |                                                                                                    |                                                                                                    |                                                                                                    | TICK                                                                                                    | ET: 12:07:30 12:07                                                                                                    | 7:30                                                                                                    | 1                                                                                                    | SHIP DATE: 8/14/20                                                                 | 024 12:07:30 |
|                                                                                                    |                                                                                                    |                                                                                                    |                                                                                                    |                                                                                                    |                                                                                                    |                                                                                                    |                                                                                                    |                                                                                                    |                                                                                    |              |
| 33 NUMBER: 5153533                                                                                                    | 3                                                                                                    | PO NO:                                                                                                    |                                                                                                    |                                                                                                    |                                                                                                    | TRUCK: TRUCK                                                                                                    |                                                                                                    |                                                                                                    | TRAILER: 1                                                                         |              |
| SOLD TO: HILLSID347                                                                                                    | 7681                                                                                                    |                                                                                                    |                                                                                                    |                                                                                                    |                                                                                                    | UEO SCIO                                                                                                    |                                                                                                    |                                                                                                    |                                                                                    |              |
|                                                                                                    |                                                                                                    |                                                                                                    |                                                                                                    |                                                                                                    |                                                                                                    |                                                                                                    |                                                                                                    |                                                                                                    |                                                                                    |              |
| HIP TO / DESTINATIO                                                                                                    | DN: F                                                                                                    |                                                                                                    |                                                                                                    |                                                                                                    |                                                                                                    | SHIPPER: 1                                                                                                    |                                                                                                    |                                                                                                    |                                                                                    |              |
|                                                                                                    |                                                                                                    |                                                                                                    |                                                                                                    |                                                                                                    |                                                                                                    |                                                                                                    |                                                                                                    |                                                                                                    |                                                                                    |              |
| DATE TO SHIP                                                                                                    |                                                                                                    | QTY OF                                                                                                    | RDERED                                                                                                    |                                                                                                    | PACKAGE                                                                                                    |                                                                                                    |                                                                                                    |                                                                                                    |                                                                                    |              |
| 08/14/2024 08:15                                                                                                    |                                                                                                    | 040                                                                                                    | DIED                                                                                                    |                                                                                                    | BULK                                                                                                    | -                                                                                                    |                                                                                                    |                                                                                                    |                                                                                    |              |
| EQUIPMENT OWNE                                                                                                    |                                                                                                    | HILCO TRAN                                                                                                    | ISPORTAT                                                                                                    | ION                                                                                                    | PREPAID                                                                                                    |                                                                                                    |                                                                                                    |                                                                                                    |                                                                                    |              |
| RODUCT DESCRIPT                                                                                                    | ION                                                                                                    |                                                                                                    |                                                                                                    |                                                                                                    | SHORT NAME                                                                                                    |                                                                                                    |                                                                                                    |                                                                                                    |                                                                                    |              |
| ETROLEUM GAS - O                                                                                                    | DORIZED                                                                                                    |                                                                                                    |                                                                                                    |                                                                                                    | OD1075                                                                                                    |                                                                                                    |                                                                                                    |                                                                                                    |                                                                                    |              |
| of Packages                                                                                                    | PRODUC                                                                                                    | CT DESCRIPT                                                                                                    | ION                                                                                                    |                                                                                                    |                                                                                                    |                                                                                                    |                                                                                                    |                                                                                                    |                                                                                    |              |
|                                                                                                    |                                                                                                    |                                                                                                    |                                                                                                    |                                                                                                    |                                                                                                    |                                                                                                    |                                                                                                    |                                                                                                    |                                                                                    |              |
| RACK A                                                                                                    | IE 2                                                                                                    | Temperature<br>82.5                                                                                                    | Vapor<br>Pressure                                                                                                    | Correction<br>Factor                                                                                                    | Gravity Additiv<br>Merca<br>150.37 0.21                                                                                                    | e (gal) Gross Gal's<br>aptan<br>1000 9,006                                                                                                    | Net Gal's<br>8,654                                                                                                    |                                                                                                    |                                                                                    |              |
| RACK A                                                                                                    | IE 2                                                                                                    | Temperature<br>82.5                                                                                                    | Vapor<br>Pressure                                                                                                    | Correction<br>Factor                                                                                                    | Gravity Additiv<br>Merca<br>150.37 0.21                                                                                                    | e (gal) Gross Gal's<br>aptan<br>1000 9,006                                                                                                    | Net Gal's<br>8,654                                                                                                    |                                                                                                    | _                                                                                  |              |
| RACK A                                                                                                    | IE 2                                                                                                    | Temperature<br>82.5                                                                                                    | Vapor<br>Pressure                                                                                                    | Correction<br>Factor                                                                                                    | Gravity Additiv<br>Merca<br>150.37 0.21                                                                                                    | e (gal) Gross Gal's<br>aptan<br>1000 9,006                                                                                                    | Net Gal's<br>8,654                                                                                                    |                                                                                                    |                                                                                    |              |
| RACK A                                                                                                    | IE 2                                                                                                    | Temperature<br>82.5                                                                                                    | Vapor<br>Pressure                                                                                                    | Correction<br>Factor                                                                                                    | Gravity Additiv<br>Merc:<br>150.37 0.21                                                                                                    | e (gal)<br>aptan<br>1000 9,006                                                                                                    | Net Gal's<br>8,654                                                                                                    |                                                                                                    |                                                                                    |              |
| RACK A                                                                                                    | IE 2                                                                                                    | Temperature<br>82.5                                                                                                    | Vapor<br>Pressure                                                                                                    | Correction<br>Factor                                                                                                    | Gravity Additiv<br>Merca<br>150.37 0.21                                                                                                    | e (gal) Gross Gal's<br>aptan<br>1000 9,006                                                                                                    | Net Gal's<br>8,654                                                                                                    |                                                                                                    |                                                                                    |              |
| RACKA<br>LOADING LAN                                                                                                    | IE 2                                                                                                    | Temperature<br>82.5                                                                                                    | Vapor<br>Pressure                                                                                                    | Correction<br>Factor                                                                                                    | Gravity Additiv<br>Merca<br>150.37 0.21                                                                                                    | e (gal) Gross Gal's<br>Inplan<br>1000 9,006                                                                                                    | Net Gal's<br>8,654                                                                                                    |                                                                                                    |                                                                                    |              |
| RACKA<br>LOADING LAN                                                                                                    | IE 2                                                                                                    | Temperature<br>82.5<br>setted petroleum pro                                                                                                    | Vapor<br>Pressure<br>oducte. Product                                                                                                    | Correction<br>Factor                                                                                                    | Gravity Additiv<br>Merc:<br>150.37 0.21<br>bitantialed by specific pr<br>ked, labeled, and are in p                                                                                                    | e (gal) Gross Gal's<br>aptan<br>1000 9,006                                                                                                    | Net Gal's<br>8,654                                                                                                    | e Bill of Lading.                                                                                                    | one of the Department of Trans                                                     | sportation   |
| RACKA<br>LOADING LAN<br>LOADING LAN<br>This vessel contains the above<br>This is to carify that the herein<br>DANGER. YOU SHOULD<br>PRESENCE OF A LIQUE<br>SOMETIMES CAN FADE<br>SOMETIMES CAN FADE<br>SHOULD INSTRUCT YOU<br>GAS COMPANY OR THE<br>ADDED TO LY GAS SHOULD<br>FROM RUST, PROPERLY<br>PERIODICALLY TO ASSU                                                                                                    | E 2                                                                                                    | Temperature<br>82.5<br>where petroleum pro<br>is are properly clausi<br>INSTRUCT YOUL<br>IEUM GAS (LP-C<br>HI NI NITENSITY)<br>EUM GAS (LP-C<br>HI NI NITENSITY)<br>FAR AND MOIS<br>EQUATE ODORI                                    | Vapor<br>Pressure<br>Pressure<br>R custome<br>R custome<br>R                                                                                                    | Correction<br>Factor<br>description is su<br>t, packaged, mark<br>exposed of the supervision<br>for EXAMPS<br>FOR EXAMPS<br>FOR EXAMPS<br>FOR EXAMPS<br>HOISTURE, OR<br>ISTREASON<br>ISTREASON<br>ISTREASON<br>ISTREASON                                                                                                    | Gravity Additiv<br>Merca<br>150.37 0.21<br>150.37 0.21<br>150.37 0.21<br>150.37 0.21<br>150.37 0.21                                                                                                    | e (gal)<br>ptan<br>1000 9,006<br>educt companient information<br>oper condition for transportati<br>5, SOMETIMES THEY M<br>SUBPECT A LEAK, THE<br>CAUSE FINANCE AND SYSTEM<br>RED IN CONTAINERS 5                                                                                                    | Net Gal's<br>8,654<br>shown above on the<br>ton according to the<br>IAY NOT BE ABL<br>I-P-GAS ITS GAI<br>FOR THESE RE<br>VS HOULD CAI<br>DING OF THE O<br>BSHOULD BE TEE<br>SHOULD BE TEE                                                                                                    | e Bill of Lading-<br>applicable regulati<br>E. TO DETECT<br>SSY SMELL<br>SASONS, YOU<br>DORANT<br>PROTECTED<br>STED                                                                                                    | Internet of Trans                                                                  | sportation   |
| RACKA<br>LOADING LAN<br>LOADING LAN<br>This is carity that the senio<br>DANGER. YOU SHOULD<br>PRESENCE OF A LIQUE<br>SOMETIMES CAN FADE<br>SOMETIMES CAN FADE<br>SOMETIMES                   | IE 2                                                                                                    | Temperature<br>82.5<br>autor of the second second<br>second second second second second<br>INSTRUCT YOUL<br>HI IN INTENSITY<br>EUM GAS (LP-C<br>HI NI INTENSITY<br>EUM GAS (LP-C<br>HI NI INTENSITY<br>FAR AND MOIS<br>EQUATE ODORI | Vapor<br>Pressure<br>stack. Protect<br>field, deacrited<br>R CUSTOME<br>JASI LEAK,<br>OR ANOTHI<br>Y SMELL E<br>V SMELL E<br>V SMELL                                                                                                    | Correction<br>Factor<br>description is au<br>packaged, mark<br>processor<br>from Example<br>for Example<br>for | Gravity Additiv<br>Merci<br>150.37 0.21<br>150.37 0.21<br>150.37 0.21<br>150.37 0.21<br>150.37 0.21                                                                                                    | e (gal)<br>ptan<br>1000 9,006<br>educt companient information<br>oper condition for transportati<br>S, SOMETIMES THEY M<br>SUSPECT A LEAK, THE<br>CAUSE STATE GAUSE STATE<br>RED IN CONTAINERS S                                                                                                    | Net Gal's<br>8,654<br>shown above on the<br>ton according to the<br>IAY NOT BE ABL<br>I-P-GAS ITS GAI<br>FOR THESE RE<br>VS HOULD CAI<br>DING OF THE O<br>BSHOULD BE TES                                                                                                    | e Bill of Lading.<br>applicable regulati<br>E. TO DETECT<br>SSY SMELL<br>SASONS, YOU<br>DORANT<br>PROTECTED<br>STED                                                                                                    | Internet of Trans                                                                  | sportation   |
| RACKA<br>LOADING LAN<br>LOADING LAN<br>LOADING LAN<br>Comparison of the series<br>of the series of a Lioue<br>SMETINES CAN FACE<br>SMETINES CAN FACE<br>SMETINES C | e petroleum or leg<br>extra di material<br>WARN AND I<br>FIRE D'ETRO<br>FIRE DEPAR<br>FIRE DEPAR<br>FIRE DEPAR<br>PEROESSE C<br>P PURGED OF<br>JIRE THAT ADI<br>TO: | Temperature<br>82.5<br>alter petoleum pro<br>te are propely classi<br>INSTRUCT YOUL<br>EUM GAS (LP-0<br>HI NI NITENSITY)<br>ES THAT IF THE<br>TMENT FOR HE<br>TARE AND MOIS<br>EQUATE ODORI                                         | Vapor<br>Pressure<br>Rects. Protect<br>field, described<br>Rectartised<br>Ass) LEAK,<br>OR ANOTHI<br>Y SMELL E<br>LP. RUST, M<br>DU. FOR<br>TURE, AND<br>ZATION IS N<br>FOB:                                                                                                    | Correction<br>Factor<br>description is au<br>t packaged, main<br>at the construction<br>for EXAMP<br>INISTRES, ON<br>INISTRES, ON                                           | Gravity Additiv<br>Merca<br>150.37 0.21<br>150.37 0.21<br>150.37 0.21<br>4adambed by specific pr<br>lead, labeled, and are in pr<br>VAROUS REASOND<br>1: THE CHEMICAL 1<br>Y MASK OR HIDE TO<br>2000 R OF GAS OR<br>RAIR INSIDE A CONTAIN<br>1: TOCHT LP-GAS STO<br>N                                                                                                    | e (gal)<br>sptan<br>1000 9,006<br>oduct component information<br>oper condition for transportati<br>s, sOMETIMES THEY M<br>SUSPECT A LEAK. THE<br>ANER MAY CAUSE FAR<br>SUSPECT A LEAK. THE<br>ANER MAY CAUSE FAR<br>INFED IN CONTAINERS S                                                                                                    | Net Gal's<br>8,654<br>altown above on the<br>ton according to the<br>IAY NOT BE ABL<br>DP-GAS ITS GAI<br>FOR THESE RE<br>SHOULD CAI<br>DING OF THE OU<br>BHOULD BE TES<br>SHOULD BE TES                                                                                                    | a Bill of Lading.<br>a pplicable regulation<br>applicable regulation<br>ap | ent are fully and accurate<br>ackaged, marked labeled                              | sportation.  |
| RACKA<br>LOADING LAN<br>LOADING LAN<br>LOADING LAN<br>This vessel contains the above<br>This as to carify that the hereit<br>DANGER: YOU SHOULD<br>PRESENCE OF A LIQUE<br>SHOULD INSTRUCT YOU<br>GAS COMPANY OR THE<br>ADDED TO LP-GAS BY A<br>FROM RUST, PROPERLY<br>PERIODICALLY TO ASSU<br>SEND FREIGHT BILL                                                                                                    | IE 2                                                                                                    | Temperature<br>82.5                                                                                                    | Vapor<br>Pressure<br>ducts. Product<br>flad, described<br>GAS) LEAK,<br>OR ANOTH<br>P. RUST, M.<br>ION, FOR TH<br>TURE, AND<br>IZATION IS N<br>FOB:                                                                                                    | Correction<br>Factor<br>Factor<br>I description is su<br>a packaged, mark<br>to packaged, mark<br>to p                                                                                                    | Gravity Additiv<br>Merci<br>150.37 0.21<br>150.37 0.21<br>bitantioid by specific p<br>leader the second<br>to the second second<br>second second second<br>storade contain<br>storade contain<br>to the t.PGAS stor<br>N                                                                                                    | e (gal)<br>ptan<br>1000 9,006<br>odd.t component information<br>oper condition for transportin<br>oper condition for transportin<br>subsPECT A LEAK. THE<br>ERS AND CAS SYSTEM<br>SUSPECT A LEAK. THE<br>ERS AND CAS SYSTEM<br>INFORMATION CONTAINERS S<br>INFORMATION CONTAINERS S<br>INFORMATION CONTAINERS<br>INFORMATION CONTAINERS S<br>INFORMATION CONTAINERS S | Net Gal's<br>8,654<br>8,654<br>above above on the<br>ion according to the<br>LP-GAS ITS GAL<br>P-GAS ITS GAL<br>P-GAS ITS | e Bil of Lading.<br>a spilcable regulati<br>E TO DETECTED<br>SSY SMELL<br>E TO DETECTED<br>STED<br>If this consignm<br>are classified, pi<br>report according                                                                                                    | ent are fully and accurate<br>ackaged, marked labeled<br>to applicable internation | sportation.  |
| RACKA<br>LOADING LAN<br>LOADING LAN<br>LOADING LAN<br>This is to carify that the above<br>This is to carify that the above<br>This is to carify that the above<br>This is to carify that the above<br>the above of a LIQUE<br>SOMETIMES CAN FADE<br>SHOULD INSTRUCT YOU<br>GAS COMPANY OR THE<br>ADDOD TO LP-GAS EVA<br>FROM FILLY TO ASSU<br>SEND FREIGHT BILL                                                                                                    | IE 2                                                                                                    | Temperature<br>82.5                                                                                                    | Vapor<br>Pressure<br>solucts. Product<br>filed, described<br>DAS) LEAK,<br>OR ANOTH<br>2V SMELLE<br>LP, RUST, M<br>DON, FOR TH<br>2V SMELLE<br>LP, RUST, M<br>DON, FOR TH<br>2V SMELLE<br>LP, RUST, M<br>DON, FOR TH<br>2V SMELLE<br>LP, RUST, M<br>DON, FOR TH<br>2V SMELLE<br>LP, RUST, M<br>DON, FOR TH<br>2V SMELLE<br>LP, RUST, M<br>DON, FOR TH<br>2V SMELLE<br>SMELLE<br>SMELE<br>SMELLE<br>SMELLE | Correction<br>Factor<br>description is au<br>packaged, main<br>packaged, main                                                                                                    | Gravity Additiv<br>Merci<br>150.37 0.21<br>150.37 0.21<br>150.37 0.21<br>Additional and any specific p<br>last, labeled, and are in pro-<br>tact, labeled, and are in pro-<br>tact, labeled, and labeled, and labeled, and labeled, labeled, lab | e (gal)<br>ptan<br>1000 9,006<br>oduct component information<br>oduct component information<br>oper contilion for transportal<br>5, SOMETIMES THEY M<br>SUSPECTA LEAK, THE<br>CONTAINERS SUSPECTA<br>SUSPECTA LEAK, THE<br>CONTAINERS SUSPECTA<br>SUSPECTA LEAK, THE<br>CONTAINERS SUSPECTA<br>I hereby declare this<br>the Proper Shipping<br>respects in proper-<br>government regular                                                                                                    | Net Gal's<br>8,654<br>shown above on the<br>los according to the<br>IAY NOT BE ABL<br>I-QAS ITS GAL<br>FOR THESE RE<br>SHOULD BE TES<br>SHOULD BE TES<br>SHOULD BE TES<br>SHOULD BE TES<br>SHOULD BE TES<br>SHOULD BE TES                                                                                                    | e Bill of Lading.<br>aspilicable regulati<br>E TO DETECT<br>SSY SMELL<br>SASONS, YOU<br>UORANT<br>PROTECTED<br>STED<br>of this consignm<br>are classified, p<br>report according                                                                                                    | ent are fully and accurate<br>ackaged, marked labeled<br>to applicable internation | sportation.  |

Sensitive information in the image has been hidden to ensure privacy and maintain the user guide's accuracy.

# 9. Glossary of Terms

| UI       | <ul> <li>A user interface (UI) is what users<br/>see and use to interact with a<br/>system, like buttons and menus.</li> </ul>                                                 |
|----------|----------------------------------------------------------------------------------------------------|
| UX       | <ul> <li>User experience (UX) is how a user<br/>feels when interacting with a<br/>system, focusing on ease,<br/>efficiency, and satisfaction.</li> </ul>                       |
| Shipper  | <ul> <li>A shipper refers to the entity,<br/>typically a business or individual,<br/>responsible for preparing and<br/>sending goods to a specific<br/>destination.</li> </ul> |
| Carrier  | • A carrier, on the other hand, is the company or service provider that transports the goods for the shipper.                                                                  |
| Customer | <ul> <li>An entity that purchases the<br/>service from Bourque Logistics</li> </ul>                                                                                            |
| BOL      | Bill of Lading                                                                                                    |